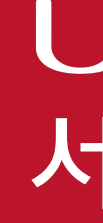

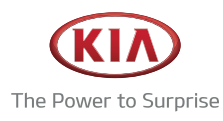

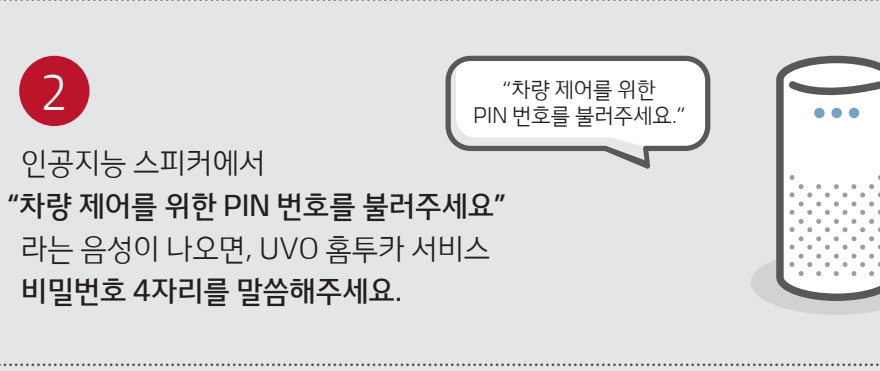

 $^{\prime\prime}\Delta\Delta\Delta\Delta\Delta$ ,

내차 20도로 시동 걸어줘"

...

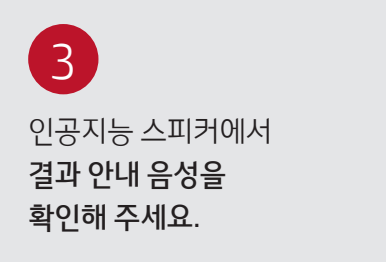

1

필요하신 명령을

말씀해주세요.

인공지능 스피커에

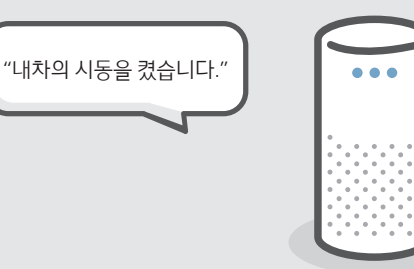

| 기능             | 음성명령 (예시)                     |  |
|----------------|-------------------------------|--|
| 시동켜기+차량온도 설정 1 | "스스스스, 내차 시동 걸고 온도를 00도로 맞춰줘" |  |
| 시동켜기+차량온도 설정 2 | "스스스스, 내차 00도로 시동 걸어줘"        |  |
| 시동켜기+차량온도 설정 3 | "스스스스, 내차 온도를 00도로 켜줘"        |  |
| 문 잠금           | "스스스스, 내차 차문 잠궈줘"             |  |
| 비상등 켜기         | "스스스스, 내차 비상등 켜줘"             |  |
| 비상등+경적 켜기      | "스스스스, 내차 경적과 비상등 켜줘"         |  |

※ △△△△는 인공지능 스피커 호출어입니다.

## UVO 홈투카 서비스 이용안내

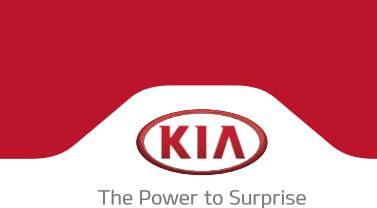

### GIGA Genie | NUGU

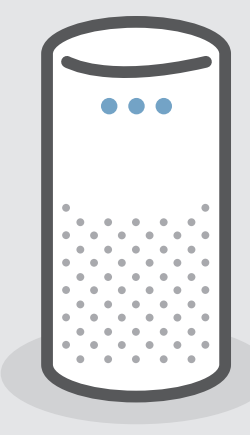

집안에 설치된 인공지능 스피커를 통해 UVO 홈투카 서비스를 이용해 보세요. 음성만으로 편리하게 차량을 제어하실 수 있습니다.

# UVO 홈투카 서비스, 인공지능 스피커로 더 간편하게!

#### ペネ 8年7 사직8 22℃ 비 50P 공기청정기 NT ARE SUITE 154 982 842¥ 차량 정보 선택 9 an 세탁기 이동목 이아자동차 UVO 98 207 차량 원격제어 디지털 도이락 - 기스 안전기 모든 기기 보기 닫기 ^ 모드 기기 보기 소비전력 상세 모기 홈매니저 메인화면의 차량 원격제어 선택 UVO 선택 모든 기기 보기 선택

CWO

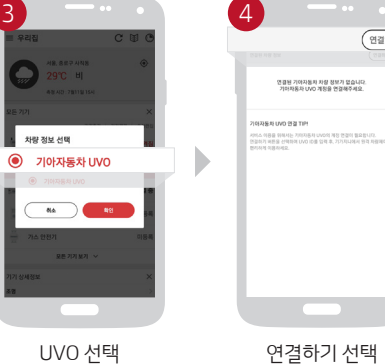

4

KT GIGA IoT 홈메니저 PIN번호를 입력해주세S PIN 번호 분실 시 상단 🍘 비등을 눌러주세요.

1 2 3

4 5 6

7 8 9

PIN번호 입력

0 🖾

■ 우리집

10 au

디지털 도어락

개스 안전기

모든 기기 보기

로그인 완료

A8.8±7.448 22℃ 비

CUO

2262 2282

|                                                                                                    | 2 - • •                                                                                                    | 3 •                                                                                                    |
|----------------------------------------------------------------------------------------------------|----------------------------------------------------------------------------------------------------|----------------------------------------------------------------------------------------------------|
| = GiGA Genie 🕞                                                                                                    | < 홈메니저                                                                                                    | < 홈매니저                                                                                                    |
| 2822 <b>***/214</b> *****                                                                                                    | 연결하기                                                                                                    | GGA 167 동박니카10 12억 원, 기가지니께서 관리하게 사용하세요.<br>서비스 가입을 전해서면 그려센티 100번으로 문의하세요.                                                                                                    |
|                                                                                                    | (2857)                                                                                                    | 0003.00042                                                                                                    |
| ·····································                                                                                                    |                                                                                                    | 연결하기                                                                                                    |
| "가스 만친기 참가해"                                                                                                    |                                                                                                    | 1988                                                                                                    |
| WILLY   WILLY   WILLY </td <td>A BAR Gene (E)<br/>A BAR<br/>A BAR<br/>A BAR A BAR A BAR<br/>A BAR A BAR A BAR<br/>A BAR A BAR A BAR<br/>A BAR A BAR<br/>A BAR A BAR<br/>A BAR A BAR<br/>A BAR A BAR<br/>A BAR A BAR<br/>A BAR<br/>A BA</td> <td>GIGA Cente<br/>Terrar Marca<br/>Terrar Marca<br/>Marca<br/>Marc</td> | A BAR Gene (E)<br>A BAR<br>A BAR<br>A BAR A BAR A BAR<br>A BAR A BAR A BAR<br>A BAR A BAR A BAR<br>A BAR A BAR<br>A BAR A BAR<br>A BAR A BAR<br>A BAR A BAR<br>A BAR A BAR<br>A BAR<br>A BA | GIGA Cente<br>Terrar Marca<br>Terrar Marca<br>Marca<br>Marc |
| 기가지니 메인화면의                                                                                                    | 홈매니저 화면의                                                                                                    | 로그인 정보 입력 후                                                                                                    |
| 홈매니저 선택                                                                                                    | <br>연결하기 선택                                                                                                    | 연결하기 선택                                                                                                    |

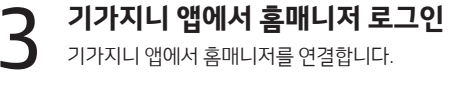

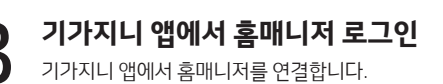

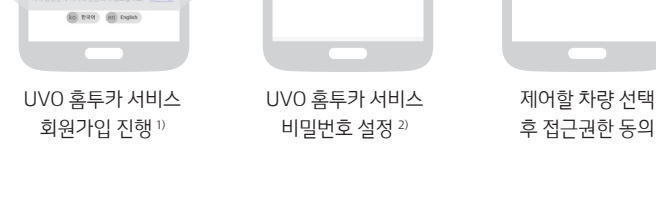

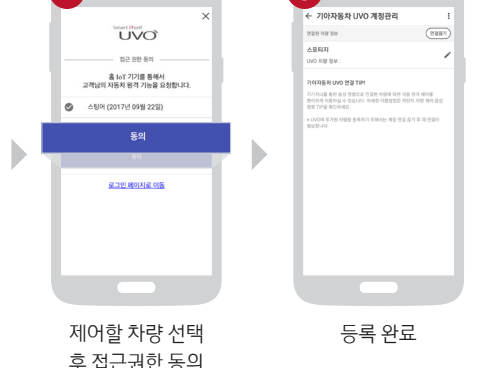

UVO 가입자의 성함과 전화번호를 입력하셔야 합니다. 2) UVO 홈투카서비스 비밀번호(음성인식을 통한 차량 제어 비밀번호) 4자리는 UVO 앱 비밀번호와 별도로 설정해주셔야 합니다.

1) UVO 홈투카 서비스 가입은 UVO 가입과 별도로 최초 연동시 반드시 진행하셔야 이용 가능하며,

UVO

로그인 페이지로 이동

- ※ 기가지니 상세 설정 방법은 제조사 홈페이지를 참고하세요 (https://gigagenie.kt.com)
- ※ UVO X 기가지니 홈투카 서비스는 기가지니, 홈매니저, UVO 서비스가 모두 활성화 되어 있어야 이용 가능합니다.
- ③ 홈매니저 앱 로그인 및 UVO 계정 등록 홈매니저 앱 가입 및 UVO 계정 정보 등록이 필요합니다.
- ② 기가지니 로그인하기 기가지니 앱 로그인 후 기가지니 기기 인증이 필요합니다.
- UVO 가입 모바일/온라인으로 가입 후 차량 내 시스템 설정을 완료해 주세요. ※ 단, 개인 명의로 UVO 가입시에만 UVO 홈투카 서비스 이용이 가능합니다. (법인 명의로 가입시 이용 불가)

### 서비스 이용을 위한 3단계

UVO

- 소셜로그인 ----

N 404 3828 828

🗭 개가오 개칭으로 로그친

아직 음성인식 기기와 연동하지 않으셨나요? <u>회원가입</u>

0392.220

## **GiGA** Genie 홈투카 서비스 이용하기

1. 기가지니 앱 로그인 후에 기기 인증까지 완료합니다.

🚨 아이디

● 비밀번호

2. 홈매니저 앱을 설치한 후 아래 단계에 따라 로그인까지 완료합니다.

**P**<sub>0</sub>

KT GiGA IoT 홈매니저

로그인 정보 입력

홈매니저 앱 내에서 UVO 계정 정보 등록

홈매니저 앱 내에서 UVO 계정 정보를 등록합니다.

■ 우리집

홈매니저 앱과 UVO가 연동될 수 있도록

CUO

■ 우리집

로그한 유

홈매니저 앱 설치

**Q**0

KT GiGA IoT 홈매니저

Fortage

홈매니저 앱 실행

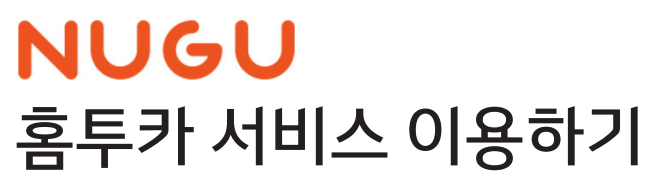

#### 스마트홈 앱 설치

스마트홈 앱을 설치한 후 아래 단계에 따라 로그인까지 완료합니다.

스마트홈 앱 내에서 UVO 계정 정보 등록

스마트홈 앱 내에서 UVO 계정 정보를 등록합니다.

스마트홈 앱과 UVO가 연동될 수 있도록

새 기기 추가 선택

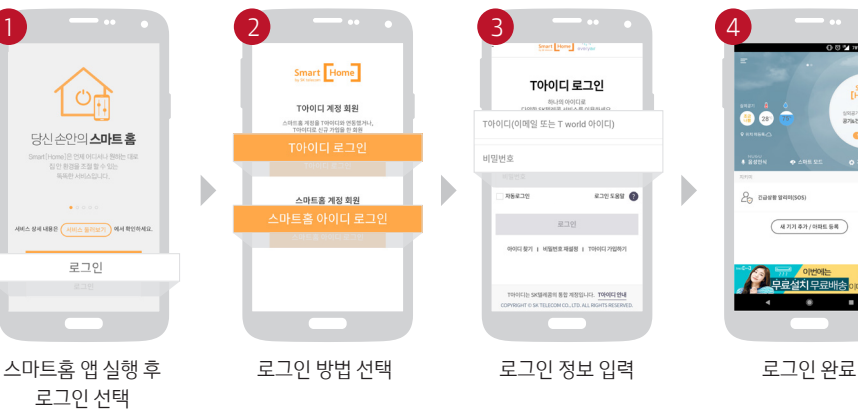

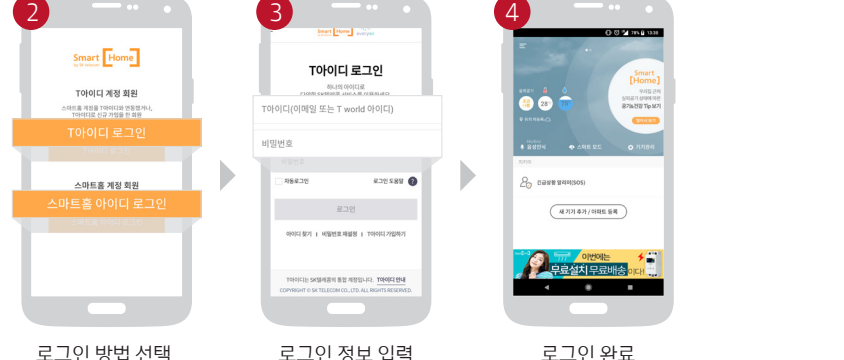

회원가입 진행 1

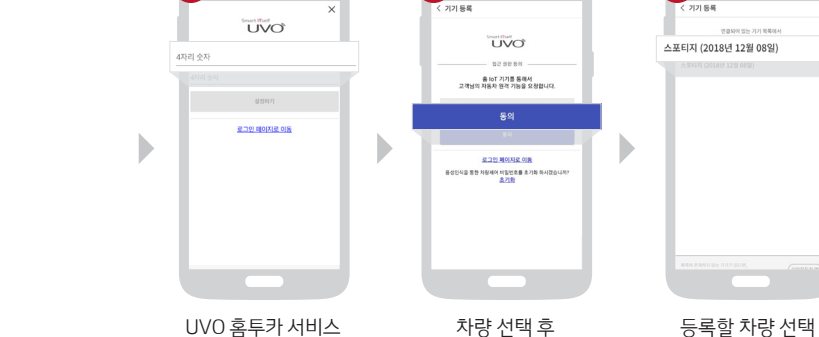

NUGU 앱에서 스마트홈 로그인

NUGU 앱에서 스마트홈을 연결합니다.

비밀번호 설정 2)

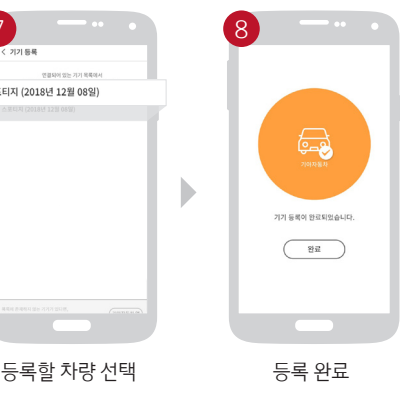

UVO 가입자의 성함과 전화번호를 입력하셔야 합니다. 2) UVO 홈투카서비스 비밀번호(음성인식을 통한 차량 제어 비밀번호) 4자리는 UVO 앱 비밀번호와 별도로 설정해주셔야 합니다.

접근권한 동의

1) UVO 홈투카 서비스 가입은 UVO 가입과 별도로 최초 연동시 반드시 진행하셔야 이용 가능하며,

※ NUGU 상세 설정 방법은 제조사 홈페이지를 참고하세요 (http://www.sktsmarthome.com, http://www.nugu.co.kr)

※ UVO X NUGU 홈투카 서비스는 NUGU, 스마트홈, UVO 서비스가 모두 활성화 되어 있어야 이용 가능합니다.

③ 홈매니저 앱 로그인 및 UVO 계정 등록 - 홈매니저 앱 가입 및 UVO 계정 정보 등록이 필요합니다.

② NUGU 로그인하기 - NUGU 앱 로그인 후 NUGU 기기 인증이 필요합니다.

① UVO 가입 - 모바일/온라인으로 가입 후 차량 내 시스템 설정을 완료해 주세요. ※ 단, 개인 명의로 UVO 가입시에만 UVO 홈투카 서비스 이용이 가능합니다. (법인 명의로 가입시 이용 불가)

서비스 이용을 위한 3단계

| 1 2                                           | 4                                     |
|-----------------------------------------------|---------------------------------------|
| Q 등 및 Inv ê 138 < 이라트 / 기기 등록 < 기기 등록 < 기기 등록 | < 기기 등록                               |
| 101                                           |                                       |
| Smart God Sent Hune Sent Hune 710/1152.15     | UVO                                   |
| 9427 8 0 94524 710764                         | 02884                                 |
| 3 27 TO REAL PROFESSION                       | N 408 7352 225                        |
|                                               | 1                                     |
| 0.000 ↔ 0.000 € 22.00 ↔ 0.000 €               | • 114 4548 8.35                       |
| 294                                           | 048.632                               |
| 내 기기 ᄎ가 / 아파트 드로                              | · 이제일 주소<br>********                  |
| ~~~~~~~~~~~~~~~~~~~~~~~~~~~~~~~~~~~~~~~       |                                       |
| (43743)/04654                                 | 비민배를 숫기하                              |
|                                               | 아직 음식의식 기기와 연통하지 않으셨나요? 회원가의          |
|                                               |                                       |
|                                               | 아직 음양한지 지기와 만통하지 않으셨나요? <u>하루가요</u> ? |
|                                               | (iii) Eest                            |
|                                               |                                       |
|                                               |                                       |
| 스마트홈 메인화면의 자동차 선택 기아자동차 선택                    | UVO 혹투카 서비스                           |

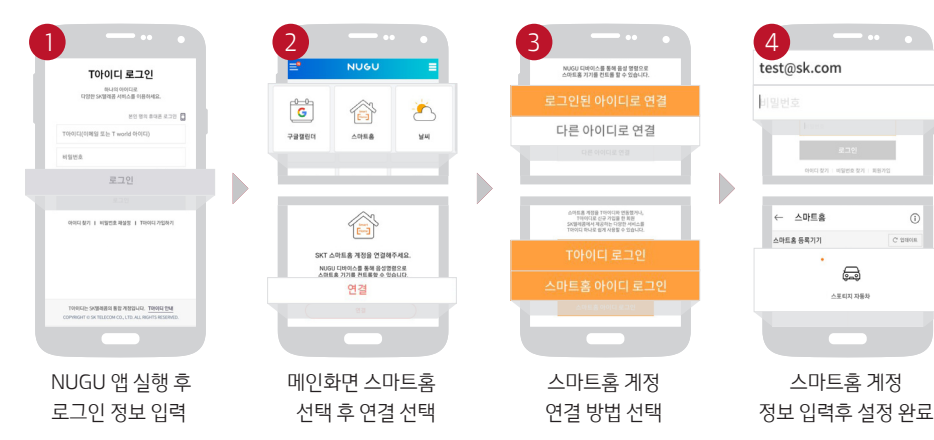